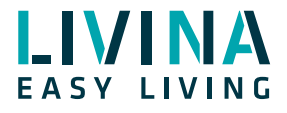

## Bewegungsmelder-Lichtschaltung

Anleitung für eine Bewegungsmelder-Lichtschaltung mit dem Livina Smart Home

Diese Anleitung erklärt, wie Sie mit zwei Regeln einen Bewegungsmelder automatisch eine Lampe ein- und ausschalten lassen.

Die Voraussetzung hierfür ist, dass Sie mindestens einen kompatiblen Bewegungssensor (z. B. einen kugelförmigen 3-in-1-Multisensor oder einen stäbchenförmigen 4-in-1-Tür-/ Fenstersensor) und mindestens eine smarte Lichtquelle (z. B. Smart Bulb, Lichtstreifen oder geschaltete Lampe) zu Ihrem Livina Smart Home Hub hinzugefügt haben.

## 1. Regel: Licht einschalten bei Bewegung

- 1. Klicken Sie auf den Reiter «Regeln».
- 2. Klicken Sie auf
- «+ Neue Regel hinzufügen».

| ≡ | Regeln                  | ? |
|---|-------------------------|---|
|   | + Neue Regel hinzufügen |   |

3. Klicken Sie beim ersten Schritt («WENN») links oben auf «Gerät» und wählen Sie danach aus der Liste Ihren Bewegungsmelder aus. In unserem Beispiel heisst er «4 in 1 Sensor», aber natürlich müssen Sie nach dem Namen suchen, den Sie Ihrem Sensor gegeben haben. Sie können nach Räumen oder Gerätetypen filtern, um ihn zu finden.

| <            | WENN (Auslöser)    | (?)          |
|--------------|--------------------|--------------|
| + 炎<br>Gerăt | + I<br>Smarts      | + ()<br>Zeit |
|              | Manuell aktiviert. |              |

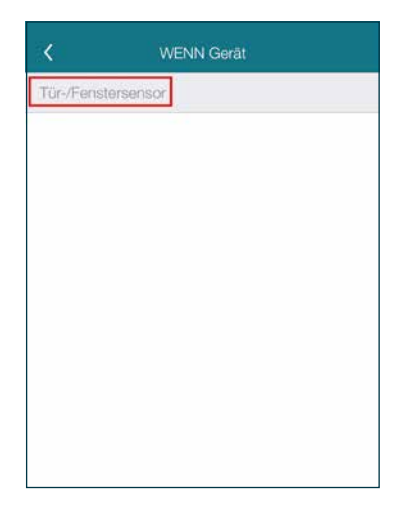

4. Stellen Sie dann «Bewegung» gleich «EIN» ein und bestätigen Sie mit «Fertig». Der Auslöser-Screen zeigt die Zusammenfassung. Nun könnten Sie theoretisch weitere Auslöser hinzufügen. In diesem Beispiel ist dies aber nicht nötig und Sie können unten rechts auf «Weiter» klicken.

| ¢+                                      | WENN Gerät ist                                                                                                    | Fertig                                        |
|-----------------------------------------|----------------------------------------------------------------------------------------------------|-----------------------------------------------|
| für-/Fen                                | stersensor                                                                                                    |                                               |
| unktiona                                | lität                                                                                                    |                                               |
| Seräte hat<br>Sie hier au<br>Zustand di | en oft mehrere Funktionalitäte<br>s. welche Gerätefunktionalität r<br>e Regel aktivieren soll.                                     | n. Wählen<br>nit welchem                      |
|                                         | Bewegung                                                                                                    | ~                                             |
|                                         | Gleich                                                                                                    | ~                                             |
|                                         | Erkannt                                                                                                    |                                               |
| Zeitver                                 | zögerung:                                                                                                    |                                               |
| Wählen<br>das Ger<br>bestimn<br>Fenster | Sie die Option "Für mindesten<br>ät einen bestimmten Zustand I<br>nte Dauer haben soll. Z.B. wen<br>für mindestens 5 Min. geöffnet | s*, wenn<br>Iùr eine<br>n ein<br>: sein soll. |
| 🗆 Fü                                    | r mindestens                                                                                                    |                                               |
|                                         | Deview                                                                                                    |                                               |

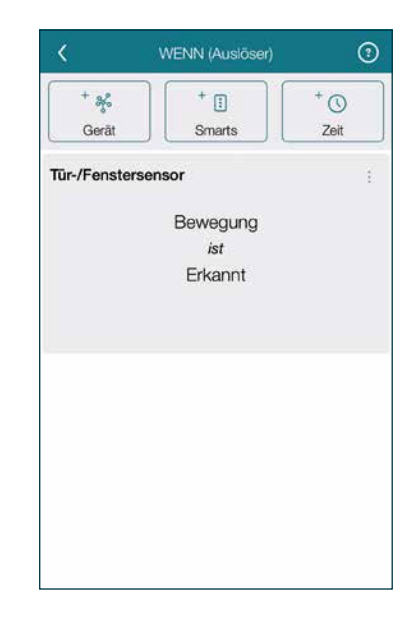

 Auf der nächsten Seite («WÄHREND») können Sie optional einstellen, ob diese Regel nur bei einem bestimmten Status gelten soll. Eine sinnvolle Statuseinschränkung wäre beispielsweise die Tageszeit «Nacht», damit das Licht nur angeht, wenn es dunkel ist. Das System kennt die Tageszeiten automatisch und berücksichtigt hierfür auch die Veränderung von Sonnenaufgang und -untergang in den verschiedenen Jahreszeiten.
 Wenn die Regel jedoch immer gelten soll, können Sie diese Seite mit «Weiter» überspringen.
 Auf der nächsten Seite («DANN») wählen Sie die Lampe aus, die bei Bewegung eingeschaltet werden soll.

Klicken Sie dafür oben links auf «+ Gerät» und wählen aus der Liste die gewünschte Lampe aus. Anschliessend schalten Sie sie in der neu erschienenen Kachel mit dem Schieberegler auf «EIN».

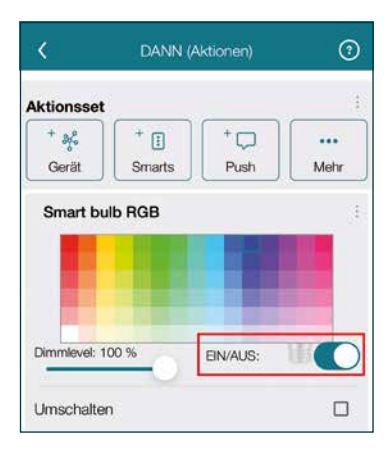

7. Klicken Sie nun unten rechts auf «Weiter», um den Übersichtsscreen zu sehen. Hier können Sie die Regel noch einmal kontrollieren. Zuletzt geben Sie der Regel noch einen Namen.

| C Zusammenfassung                                                      | 9           |
|------------------------------------------------------------------------|-------------|
| WENN                                                                   |             |
| ir-/Fenstersensor<br>awegung ist erkannt                               |             |
| ÄHREND                                                                 |             |
| ner.                                                                   |             |
| NN                                                                     |             |
| art bulb RGB<br>mlevel ist 100 %<br>psättigung ist 254<br>pton ist 170 | ×<br>×<br>× |
|                                                                        |             |
|                                                                        |             |
|                                                                        |             |
|                                                                        |             |
| inn Sie mit der Regel zufrieden sind, klicker<br>RTIG.                 | Fertig      |

Damit ist die erste Regel für den Bewegungsmelder erstellt.

## 2. Regel: Licht ausschalten, sofern es keine Bewegung mehr gibt

1. Diese zweite Regel ist notwendig, damit das Licht wieder ausschaltet, wenn der Bewegungsmelder für eine gewisse Zeit keine Bewegung mehr gesehen hat (wenn Sie beispielsweise das Zimmer wieder verlassen haben).

Klicken Sie im Reiter «Regeln» genau wie oben auf «+ Neue Regel erstellen», danach auf «+ Gerät» und wählen noch einmal den gleichen Bewegungsmelder aus.

2. Stellen Sie dieses Mal «Bewegung» gleich «AUS» ein.

3. Stellen Sie danach noch die gewünschte Zeitverzögerung ein, zum Beispiel «Für mindestens» 30 Sekunden. Diese Zeitverzögerung gibt an, wie lange keine Bewegung mehr gesehen darf, bis das Licht wieder ausgeht. Bestätigen Sie Ihre Einstellung rechts oben mit «Fertig».

Auf dem Zusammenfassungsscreen klicken Sie rechts unten auf «Weiter».

| enstersensor<br>pnalität<br>haben oft mehrere Funktionalitäten. Wählen<br>aus, weiche Gerätefunktionalität mit welchem<br>i die Regel aktivieren soll.<br>Bewegung<br>ist<br>Nicht erkannt<br>Gleich<br>Nicht erkannt<br>erzögerung:<br>en Sie die Option "Für mindestens", wenn<br>Serät einen bestimmten Zustand für eine<br>minde Dauer haben soll. Z.B. wenn ein<br>ter für mindestens 5. Min. geöffnet sein soll.                                                                                                    | <ul> <li>-/Fenstersensor</li> <li>ktionalität</li> <li>ite haben oft mehrere Funktionalitäten. Wählen versus, welche Gerätefunktionalität mit welchem and die Regel aktivieren soll.</li> <li>Bewegung versus die Regel aktivieren soll.</li> <li>Bewegung versus die Regel aktivieren soll.</li> <li>Bewegung versus die Regel aktivieren soll.</li> <li>Nicht erkannt</li> <li>eitverzögerung:</li> <li>ählen Sie die Option "Für mindestens", wenn as Gerät einen bestimmten Zustand für eine soll.</li> <li>Pür mindestens 5 Min. geöffnet sein soll.</li> <li>Für mindestens</li> <li>30 Sekunden versus die Neuer soll.</li> </ul> |                                      | WENN Gerät ist                                                                                                    | Fertig                                    | <                                              | WENN (Auslöser)                                                                                         |
|----------------------------------------------------------------------------------------------------|----------------------------------------------------------------------------------------------------|--------------------------------------|----------------------------------------------------------------------------------------------------|-------------------------------------------|------------------------------------------------|----------------------------------------------------------------------------------------------------|
| Image: Serie of the series of the series | ktionalität<br>itte haben oft mehrere Funktionalitäten. Wählen<br>ier aus, welche Gerätefunktionalität mit welchem<br>and die Regel aktivieren soll.<br>Bewegung<br>ist<br>Bewegung<br>ist<br>Nicht erkannt<br>eifverzögerung:<br>Ählen Sie die Option "Für mindestens", wenn<br>as Gerät ienen<br>Mehr als 30 Sekunden<br>Mehr als 30 Sekunden                                                                                                    | ür-/Fer                              | nstersensor                                                                                                    |                                           | + 3%                                           | + 1                                                                                                    |
| haben oft mehrere Funktionalitäten. Wählen<br>aus, weiche Gerätefunktionalität mit welchem<br>is die Regel aktivieren soll.<br>Bewegung<br>ist<br>Nicht erkannt<br>Vicht erkannt<br>verzögerung:<br>en Sie die Option "Für mindestens", wenn<br>Serät einen bestimmten Zustand für eine<br>minde Dauer haben soll. Z.B. wenn ein<br>ter für mindestens 5.                                                                                                    | <ul> <li>Ite haben oft mehrere Furiktionalitäten. Wählen ver aus, welche Gerätefunktionalität mit welchem and die Regel aktivieren soll.</li> <li>Bewegung vist</li> <li>Gleich vieren soll.</li> <li>Nicht erkannt</li> <li>eitverzögerung:</li> <li>jählen Sie die Option "Für mindestens", wenn as Gerät einen bestimmten Zustand für eine estimmte Zustand für eine estimmte Zustand für eine soll.</li> <li>Für mindestens</li> <li>30 Sekunden versionen einen soll.</li> </ul>                                                                                                    | Inktion                              | alität                                                                                                    |                                           | Gerät                                          | Smarts                                                                                                  |
| Bewegung       ist         Bewegung       ist         Nicht erkannt       Nicht erkannt         erzögerung:       Wehr als 30 Sekunden         Bezeit eine bestimmten Zustand für eine mindestens 5 Min. geöffnet sein soll.       Timelindestens 5 Min. geöffnet sein soll.                                                                                                    | Bewegung<br>ist<br>Nicht erkannt<br>Gleich<br>Nicht erkannt<br>eitverzögerung:<br>Aählen Sie die Option *Für mindestens*, wenn<br>as Gerät einen bestimmten Zustand für eine<br>estimmte Dauer haben solt. Z.B. wenn ein<br>enster für mindestens 5 Min. geöftnet sein solt.<br>Für mindestens<br>30 Sekunden                                                                                                    | arăte ha<br>a hier al                | ben oft mehrere Funktionalitäten<br>is, welche Gerätefunktionalität m                                                                       | . Wählen<br>ilt welchem                   | Tūr-/Fenst                                     | tersensor                                                                                               |
| Bewegung ✓<br>Cleich ✓<br>Nicht erkannt Verzögerung: Een Sie die Option "Für mindestens", wenn Perzögerung: Ein Sie die Option "Für mindestens", wenn Perder eine bestimmten Zustand für eine mmte Dauer haben soll. Z.B. wenn ein Er für mindestens 5 Min. geöffnet sein soll.                                                                                                    | Bewegung                                                                                                    | stand o                              | ile Hegel aktivleren soll.                                                                                                    |                                           |                                                | Bewegung                                                                                                |
| Gleich  Nicht erkannt Verzögerung: En Sie die Option "Für mindestens", wenn<br>Berät einen bestimmten Zustand für eine<br>minte Dauer haben soll, Z.B. wenn ein<br>ter für mindestens 5 Min. geöffnet sein soll.                                                                                                    | Gleich          Nicht erkannt          eitverzögerung:          jählen Sie die Option "Für mindestens", wenn as Gerät einen bestimmten Zustand für eine estimmten Bauer haben soll. Z.B. wenn ein ein anster für mindestens 5 Min. geöffnet sein soll.         2 Für mindestens         30 Sekunden                                                                                                    |                                      | Bewegung                                                                                                    | ~                                         |                                                | Nicht erkannt                                                                                           |
| Nicht erkannt<br>verzögerung:<br>en Sie die Option "Für mindestens", wenn<br>Berät einen bestimmten Zustand für eine<br>mmte Dauer haben soll. Z.B. wenn ein<br>ter für mindestens 5 Min. geöffnet sein soil.                                                                                                    | Nicht erkannt<br>eifverzögerung:<br>Alblen Sie die Option *Für mindestens*, wenn<br>as Gerät einen bestimmten Zustand für eine<br>estimmte Dauer haben soll. Z.B. wenn ein<br>enster für mindestens 5 Min. geöffnet sein soll.<br>2 Für mindestens<br>30 Sekunden                                                                                                    |                                      | Gleich                                                                                                    | ~                                         | Mohr                                           | ale 30 Sekunden                                                                                         |
| verzögerung:<br>en Sie die Option "Für mindestens", wenn<br>Serät einen bestimmten Zustand für eine<br>mmte Dauer haben soll, Z.B. wenn ein<br>Ier für mindestens 5 Min. geöffnet sein soll.                                                                                                    | leitverzögerung:<br>Vählen Sie die Option "Für mindestens", wenn<br>as Gerät einen bestimmten Zustand für eine<br>estimmte Dauer haben soll. Z.B. wenn ein<br>enster für mindestens 5 Min. geöffnet sein soll.<br>2 Für mindestens<br>30 Sekunden                                                                                                    |                                      | Nicht erkan                                                                                                    | nt                                        |                                                |                                                                                                    |
| len Sie die Option "För mindestens", wenn<br>Serät einen bestimmten Zustand für eine<br>mmte Dauer haben soll, Z.B. wenn ein<br>ter för mindestens 5 Min. geöffnet ein soll.                                                                                                    | <ul> <li>Vählen Sis die Option "Für mindestens", wenn as Gerät einen bestimmten Zustand für eine estimmte Dauer haben soll. Z.B. wenn ein enster für mindestens 5 Min. geöffnet sein soll.</li> <li>2 Für mindestens</li> <li>30 Sekunden </li> </ul>                                                                                                    | Zeitve                               | rzögerung:                                                                                                    |                                           |                                                |                                                                                                    |
| and the second second second second second second second second second second second second second second second                                                                                                    | Für mindestens       30 Sekunden                                                                                                    | Wähler<br>das Ge<br>bestim<br>Fenste | n Sie die Option "Für mindestens<br>arät einen bestimmten Zustand fü<br>mte Dauer haben soll. Z.B. wenr<br>r für mindestens 5 Min. geöffnet | *, wenn<br>ir eine<br>i ein<br>sein soll. |                                                |                                                                                                    |
| run mindestens                                                                                                    | 30 Sekunden                                                                                                    | V Fi                                 | ir mindestens                                                                                                    | datin Alepini                             |                                                |                                                                                                    |
| 30 Sekunden 🗸                                                                                                    |                                                                                                    |                                      | 30 Sekunden                                                                                                    | ~                                         |                                                |                                                                                                    |
|                                                                                                    |                                                                                                    |                                      |                                                                                                    |                                           |                                                |                                                                                                    |
|                                                                                                    |                                                                                                    |                                      |                                                                                                    |                                           |                                                |                                                                                                    |
|                                                                                                    |                                                                                                    |                                      |                                                                                                    |                                           | Wenn Sie alle g<br>haben, können<br>WÄHREND Bi | gewünschten Auslöser definiert<br>Sie mit der Konfiguration der Stati<br>adinauna forffahren. Stati and |

4. Stellen Sie auf der nächsten Seite wieder optional einen Status ein oder überspringen Sie mit «Weiter».

5. Auf der nächsten Seite («DANN») wählen Sie nun wieder Ihre Lampe aus. Dieses Mal stellen Sie sie auf «AUS».

Klicken Sie «Weiter» und prüfen Sie die Zusammenfassung auf der nächsten Seite, bevor Sie der Regel noch einmal «Weiter» klicken, um der Regel wieder einen Namen geben und mit «OK» zu bestätigen.

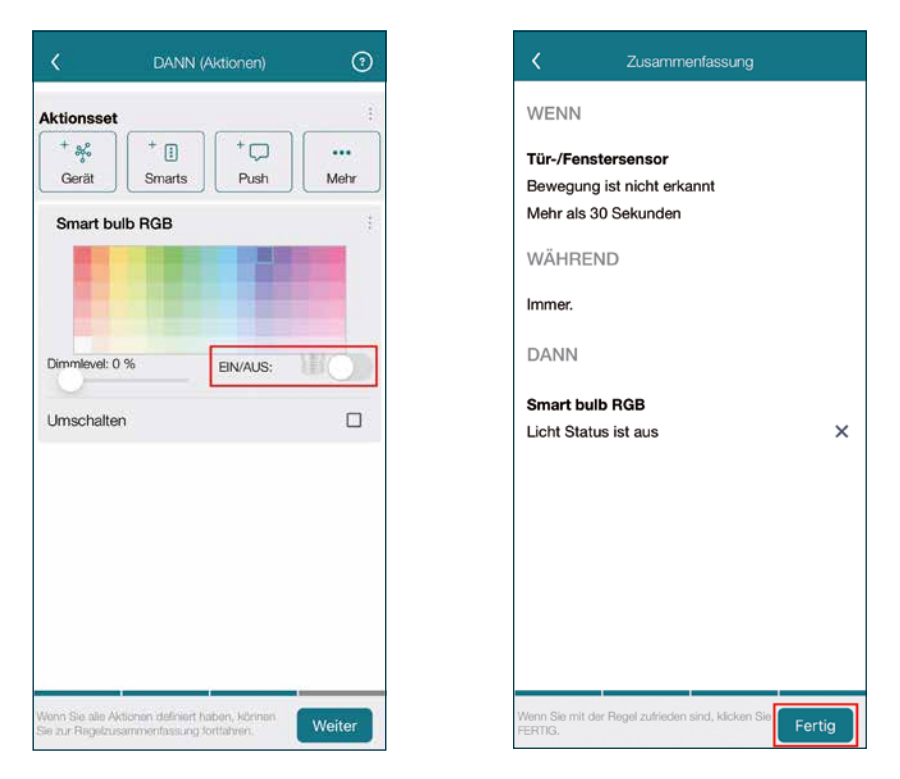

Das war's schon! Solange beide Regeln aktiv sind, wird der Bewegungsmelder die ausgewählte Lampe bei Bewegung ein- und nachher wieder ausschalten.

Wir wünschen Ihnen viel Spass mit Ihrem Livina Smart Home! Ihr Livina Smart Home Team

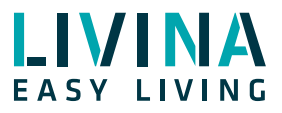

Haben Sie Fragen zu Livina oder wünschen ein Angebot? Wir sind gerne für Sie da!

## Livina

Industriestrasse 25 • CH-5033 Buchs AG T +41 62 205 11 00 www.livina.io • info@livina.io